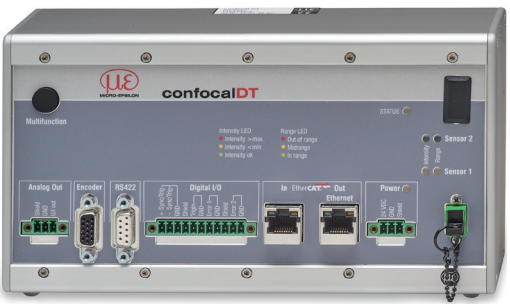

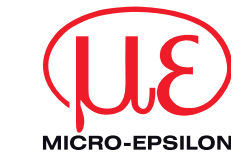

# Assembly Instructions confocalDT 2421

## Assembly

Place the controller IFC2421 on a level surface, or install it at a location of your choice (e.g. in a switch cabinet) using a DIN EN 60715 mounting rail (DIN rail TS35).

- To remove, push the controller upwards, and pull it forwards.
- When attaching the controller, ensure that no connections, operating or display elements are covered.

## **Dimensional Drawing IFC2421**

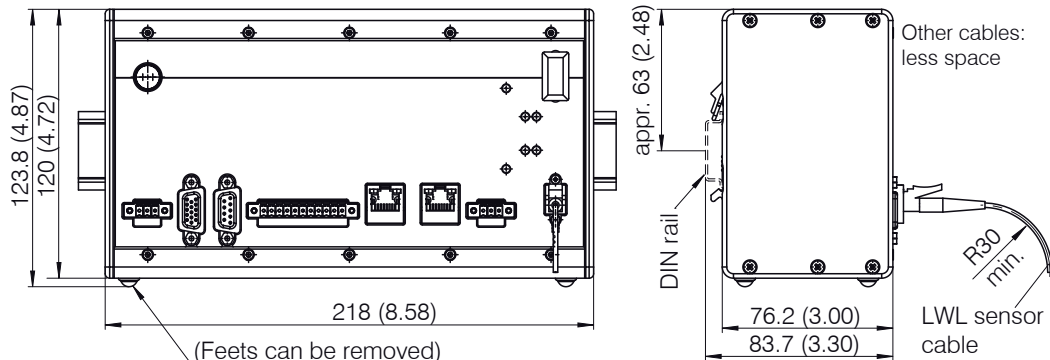

## Sensor Cable, Optic Fiber

Do not shorten or lengthen the optical fibers. A damaged sensor cable cannot be repaired, but replaced only.

- Avoid any contamination of the connector, mechanical stress, bending the cable.
- Minimum bending radius: 30 mm fixed, 40 mm permanent flexible

## Mounting Sensor, Installation Bracket

| The optical sensors of<br>series IFS240x mea-<br>sure with micrometer<br>accuracy.<br>Please ensure | Sensor<br>Adapter  | IFS2402-x | IFS2403-x | IFS2405-0.3<br>IFS2405-1<br>IFS2406-3<br>IFS2406-10 | IFS 2405-3 | IFS 2405-10 | IFS2405-28<br>IFS2405-30 | IFS2406-2,5 | IECO/07/00_0.3 |
|----------------------------------------------------------------------------------------------------|--------------------|-----------|-----------|-----------------------------------------------------|------------|-------------|--------------------------|-------------|----------------|
| L careful handling                                                                                  | MA2402-4 •         |           |           |                                                     |            |             |                          |             |                |
| during installation                                                                                 | MA2403             |           | •         |                                                     |            |             |                          |             |                |
|                                                                                                    | MA2400-27          |           |           | •                                                   |            |             |                          |             |                |
| Use an installation                                                                                 | MA2405-34          |           |           |                                                     | •          |             |                          |             |                |
| bracket or use the                                                                                  | MA2405-54          |           |           |                                                     |            | •           |                          |             |                |
| resp. mounting                                                                                      | MA2405-62          |           |           |                                                     |            |             | •                        |             |                |
| thread to mount                                                                                     | MA2406-20          |           |           |                                                     |            |             |                          | •           |                |
| IFS 240x sensors.                                                                                   | Mounting<br>thread |           |           |                                                     |            |             |                          |             | •              |

MICRO-EPSILON MESSTECHNIK GmbH & Co. KG Königbacher Str. 15 · 94496 Ortenburg www.micro-epsilon.com

be operated.

## Encoder Inputs

Two encoders can be connected simultaneously and powered with 5 V using the 15-pin HD-sub connector. Each encoder provides A, B and N signals (zero pulse, reference, index).

The maximum pulse frequency is 1MHz. Values for A, B, N: RS422 level; reference value: GND Encoder supply 5 V: 5 V each, max. 300 mA

male cable connector Connect Connect the cable shields to the connector housings and the encoder housings.

## Analog Output

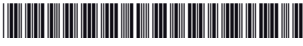

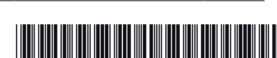

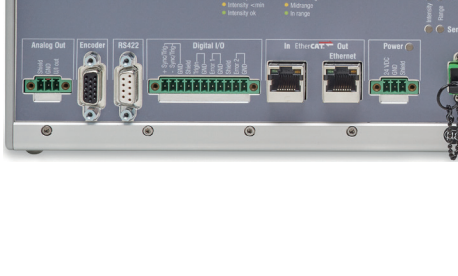

- **Functions** - Distance measurement against reflecting (mirroring and diffuse) surfaces
- Thickness measurement of transparent objects
- Triggering, synchronization and further functions
- Ethernet- or EtherCAT interface
- Measuring rate up to 6.5 kHz

## Warnings

Connect the power supply in accordance to the safety regulations for electrical equipment. The power supply may not exceed the specified limits.

> Danger of injury, damage to or destruction of the system

Protect the optical fiber ends from dirt and contamination, protect the cables from damage. > Failure of the measurement device

Avoid shock and vibration to the controller or the sensor

> Damage to or destruction of the system

## Notes on CE Identification

The following applies to the confocaIDT 2421: EU directive 2014/30/EC

EU directive 2011/65/EC, "RoHS" category 9

The system satisfies the requirements of the standards

- EN 61000-6-3 / EN 61326-1 (Class B) Interference emission
- EN 61000-6-2 / EN 61326-1 Immunity to interference

## **Proper Environment**

- Protection class IP 40 (Controller)
  - IP 40 IP 64 (Sensor)
- Operating temperature
- Controller: 5 ... +50 °C (+41 ... +122 °F) 5 ... +70 °C (+41 ... +158 °F) Sensor:
- Storage temperature: -20 ... +70 °C (-4 ... +158 °F)

For further informations about the system read the instruction manual. You will find this online at: www.micro-epsilon.com/download/manuals/man--confocalDT-2421-2422--en.pdf or on the delivered CD.

## Ethernet. EtherCAT

Potential isolated RJ 45 standard connectors for connecting the controller IFC2421 to an Ethernet network (PC) or the EtherCAT bus system (in/out).

The controller is connected with a PC or generally with a network via the Ethernet interface. The internal websites can be accessed in the controller with a web browser and so the controller can

| Encoder Pin       |    | Signal             | Signal Encoder |     | Signal           |
|-------------------|----|--------------------|----------------|-----|------------------|
| 1                 | 1  | GND ENC1           |                | 11  | GND ENC2         |
|                   | 5  | A1+                |                | 3   | A2+              |
|                   | 4  | A1-                |                | 2   | A2-              |
|                   | 10 | N1+                | 0              | 8   | N2+              |
|                   | 9  | N1-                | N1-            |     | N2-              |
|                   | 15 | B1+                |                | 13  | B2+              |
|                   | 14 | B1-                |                | 12  | B2-              |
|                   | 6  | $ENC U_{p} + 5V$   |                | 6   | $ENC U_{p} + 5V$ |
| Connector housing |    | Controller housing |                | Cab | le screen        |

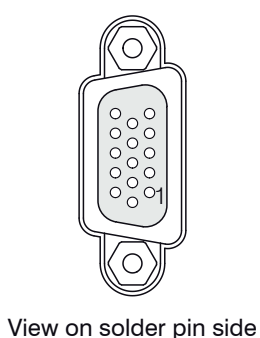

The analog output can either be used for distance or thickness measurements. Only one type of measurement can be transmitted at any given time.

The analog output has a resolution of 16 bit. Either the voltage or the current output on the controller can be used at any given time.

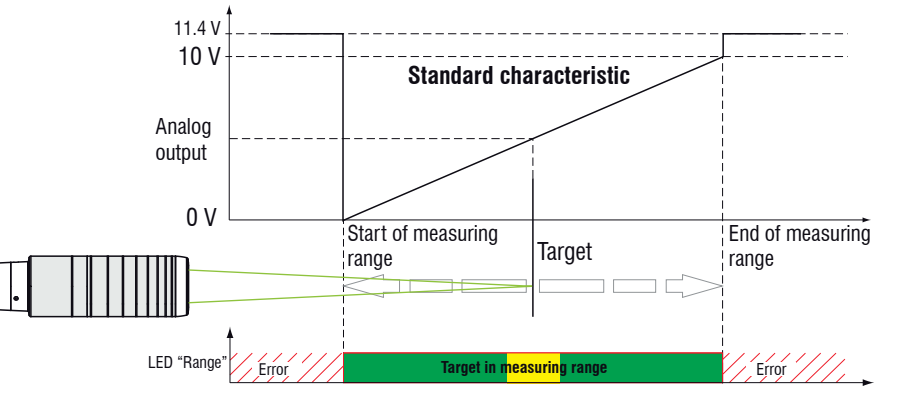

## **Screw Terminals**

| Pin                      | Description                                          | Comments                                                                                                    |                 |
|--------------------------|------------------------------------------------------|----------------------------------------------------------------------------------------------------|-----------------|
| U/I out                  | Voltage output                                       | 0 5 V; 0 10 V;<br>R <sub>i</sub> 50 Ohm;                                                                         | Analog Out      |
|                          | Current output                                       | 4 20 mA; $R_L \le 500 \text{ Ohm}$                                                                               |                 |
| GND                      | Ground analog<br>output                              | Galvanically connected with supply                                                                               |                 |
| +Sync/Trig<br>-Sync/Trig | Input/output<br>synchronization,<br>input triggering | RS422 level (EIA422)                                                                                             |                 |
| TrigIn                   | Input triggering                                     | TTL or HTL level<br>TTL: Low $\leq$ 0.8 V, High $\geq$ 2 V<br>HTL: Low $\leq$ 3 V, High $\geq$ 8 V               | Pipeida I/O<br> |
| Error 1 / 2              | Error outputs                                        | NPN, PNP or Push-Pull,<br>$I_{max} = 100 \text{ mA}, U_{H max} = 30 \text{ V}$                                   |                 |
| GND                      | Ground potentials                                    | All GND are connected to each other and to the operating voltage ground.                                         |                 |
| 24 VDC                   | Operating voltage                                    | ± 15 %, I <sub>max</sub> < 1 A                                                                                   |                 |
| GND                      | Operating voltage ground                             | GND is galvanically con-<br>nected to GND of switching<br>outputs, synchronization,<br>analog and encoder input. | Shied           |
| Shield                   | Shields to respective housing                        | ve output/input, connector                                                                                       |                 |

The plug-in screw terminals are designed for a conductor cross-section of 0.14 mm<sup>2</sup> up to 1.5 mm<sup>2</sup>. The screw terminals are mounted with two screws on the controller and can be removed for the wiring or a quick controller change.

### LEDs

| Power     | Green                         | Supply voltage ok                                               |  |  |
|-----------|-------------------------------|-----------------------------------------------------------------|--|--|
|           | Off                           | No error                                                        |  |  |
| Status    | Red flashing                  | Processing error                                                |  |  |
| Status    | If the EtherCAT inte          | erface is active, then the meaning of the Status-LED is conform |  |  |
|           | with the EtherCAT guidelines. |                                                                 |  |  |
|           | Red flashing                  | Dark signal acquisition in progress                             |  |  |
| Intensity | Red                           | Signal in saturation                                            |  |  |
| Sensor 1  | Yellow                        | Signal too low                                                  |  |  |
|           | Green                         | Signal ok                                                       |  |  |
| Range     | Red flashing                  | Dark signal acquisition in progress                             |  |  |
| Concor 1  | Red                           | No target or out of range                                       |  |  |
| Sensor    | Yellow                        | Target in midrange                                              |  |  |
|           | Green                         | Target in the measuring range                                   |  |  |

The LED's Intensity and Range flashes with their current color during a synchronization error.

### **Quick Guide**

### Structure of the Components

- Controller
- Power supply
- Laptop / PC + USB -> Ethernet adapter + Ethernet cable
- Sensor and clamp
- Connect the components together and mount the sensor into the clamp.

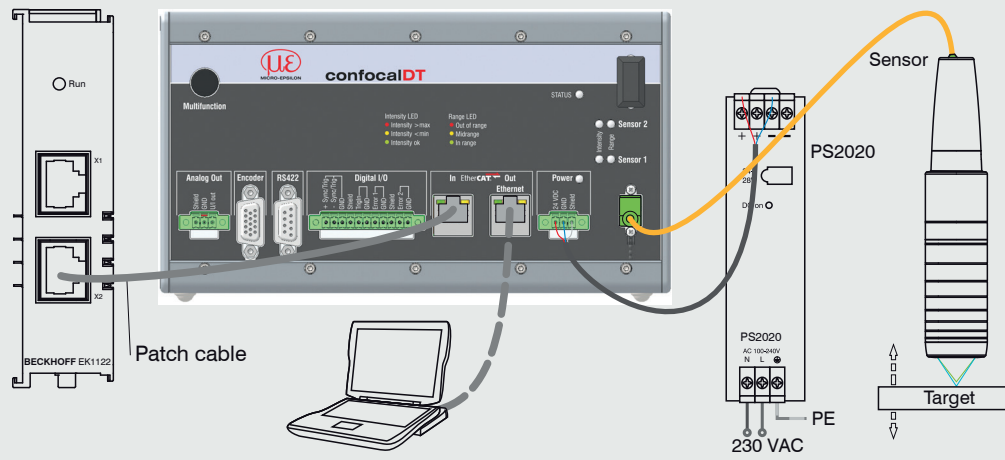

## Commissionina

The controller is delivered ex factory with the IP address 169.254.168.150.

You can check the IP address of the controller, that are connected to a PC / network, with the SensorFinder.exe program. You will find this program on the provided CD.

Now start the SensorFinder.exe and click on the button Start Scan.

| 6 | SensorFinder V1.42                                                |                                                                                                    |              |         |
|---|-------------------------------------------------------------------|----------------------------------------------------------------------------------------------------|--------------|---------|
| Γ | Sensor Finder Propertie                                           | 5                                                                                                    |              |         |
|   | Sensor type to search for:                                        | IFD2421 🔹                                                                                                    |              |         |
|   | Web browser:                                                      | Default   Start Browser                                                                                                    |              |         |
|   | Scan RS422 and RS232 i                                            | nterfaces, too.                                                                                                    | Start Scan   | Abort   |
|   | Search Result List<br>Search status: Ready (1                     | l / 1) Current progress:                                                                                                    |              |         |
|   | IFD2421 at TCP/I<br>TCP/IP: UUID 97cfd'<br>Controller Info: Contr | P<br>bf5e61-3c2b-8081-16c5f42c674d, IP-Adress 169 254.168.150, Gateway 169.254.1.1, DHCP off, Subnet<br>oller serial number 116010044, Controller name IFC2421 | t mask 255.2 | 255.0.0 |
|   | Selected IP: 169.254.1                                            | 68.150 Copy to Clipboard Start Browser Change IP-Address                                                                                                    | Save F       | lesults |

Select the designated controller from the list.

Click the button Start Browser to connect the controller with your default browser.

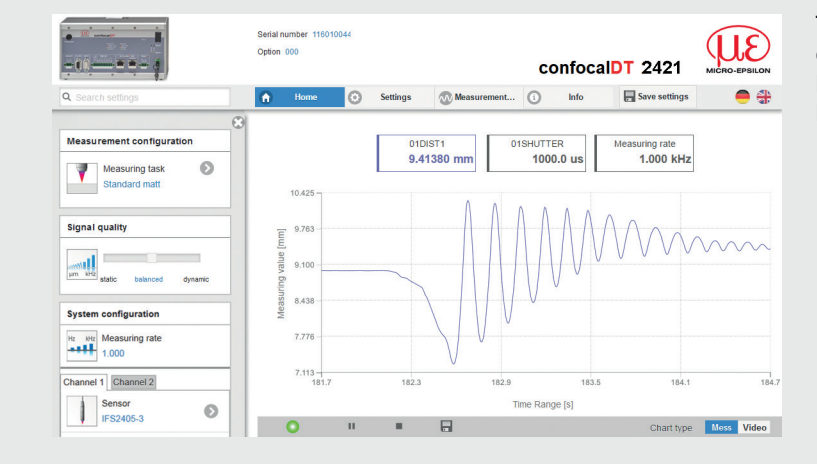

## Select Sensor

➡ Go to the menu Settings > Sensor.

Select a sensor from the list.

## Perform Dark Reference

This adjustment is necessary after each sensor change; warm-up time controller about 30 min.

Cover the sensor with a piece of dark paper. Go to the menu Settings > Sensor > Dark reference and press the Start button.

For dark referencing, no object must be within the measuring range, and no external light must reach the sensor. Duration about 20 s.

# **Place Target**

Sensor 2

Place the target in the midrange.

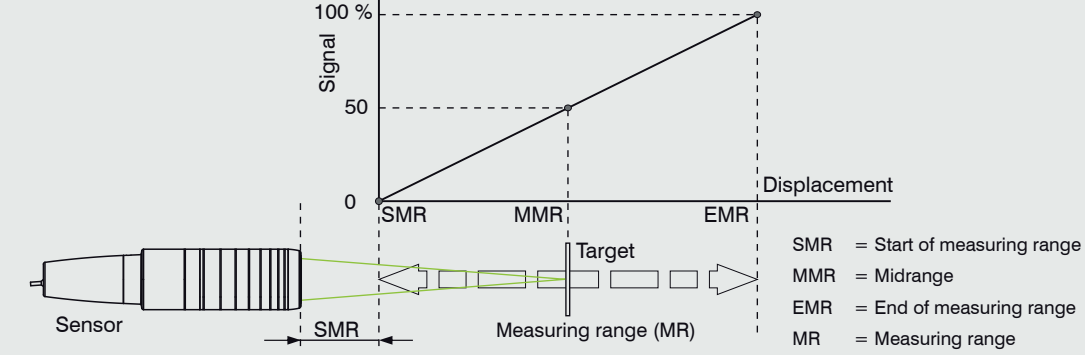

Red

Yellow

Green

The start screen of the controller software should be displayed in the web browser now.

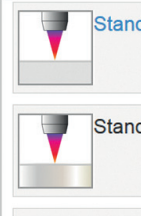

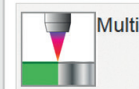

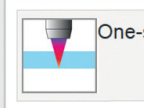

| - | Multil |
|---|--------|
|   |        |

| 1u | ٦ |  | Г |
|----|---|--|---|
|    |   |  | L |
|    |   |  |   |
|    |   |  | L |

### Individual ma lection.

## **Check Video Signal**

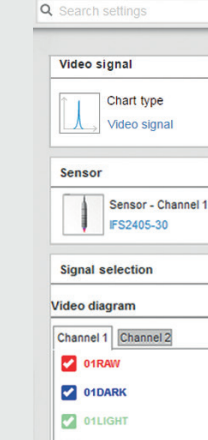

|     | 01LIGHT |  |
|-----|---------|--|
| - I |         |  |

01DARK\_TABLE 01LIGHT\_TABLE

Measurement chart

01 SHUTTER

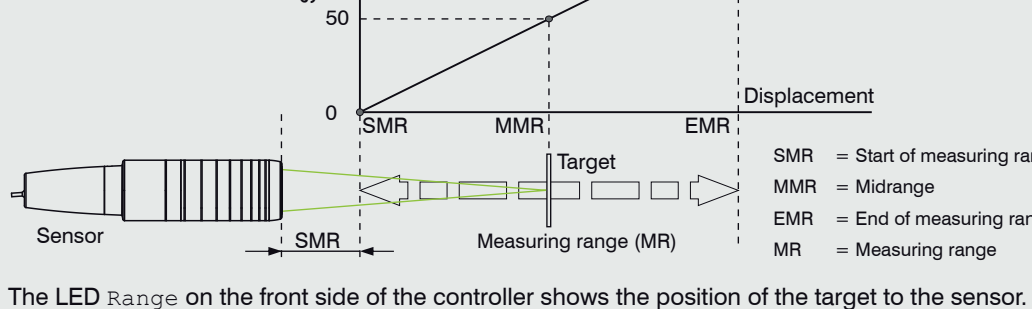

Red flashing Dark signal acquisition in progress

Target near the midrange

Target within the measuring range

No target, or target outside the measuring range

## **Measurement Configuration**

Go to the Home > Measurement configuration menu and start the configuration selection. Select a stored configuration (preset). In a preset the basic features like peak, material or billing functions are already set.

| lard matt                  | Distance measurement e.g. on ceramics, non-transparent plastics. Highest peak, no averaging, distance calculation.                                          |
|----------------------------|----------------------------------------------------------------------------------------------------|
| lard shiny                 | Distance measurement e.g. on metals, polished surfaces.<br>Highest peak, median over 5 values, distance calculation.                                        |
| surface                    | Distance measurement e.g. on PCB, hybrid materials. Highest peak, median over 9 values, distance calculation.                                               |
| sided thickness measur     | Thickness measurement e.g. of glass, BK7 materials. First and second peak, no averaging, thickness calculation.                                             |
| ayer air gap               | Thickness measurement <sup>1</sup> e.g. of mask under glass.<br>1. layer BK7, 2. layer air, first and second peak,<br>median over 5 values.                 |
| ayer laminated glass       | Layer thickness measurement <sup>1</sup> of laminated glass e.g. windshield, 1. layer BK7, 2. layer PC , 3. layer BK7, first and second peak, no averaging. |
| terial selection is possib | l <b>e in</b> Settings > Data recording > material se-                                                                                                    |

1) Programs available in controller with multi-peak functionality.

Go to the Measurement chart menu. Activate the video signal display with Video. If necessary, adjust the settings for the exposure mode and the measuring rate.

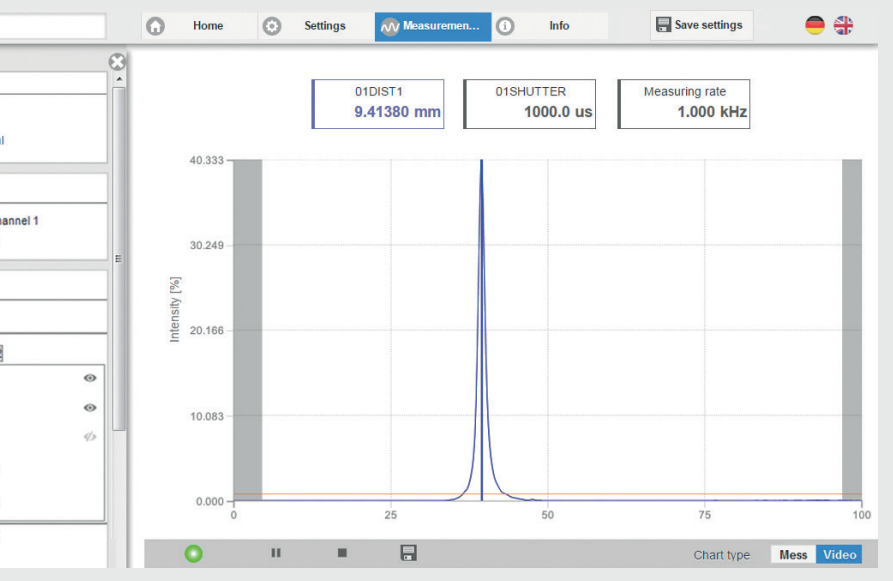

## Signal quality

A good measurement result can be achieved with sufficient video signal intensity. Reducing the measuring rate enables longer exposure of the CCD array, therefore leading to high measurement quality.

Go to the menu Home > Signal guality and adapt the measurement dynamics to the requirements. Check the result in the video signal.

| Signal quality |                         |         |          | Measuring rate   | Averaging          |
|----------------|-------------------------|---------|----------|------------------|--------------------|
|                |                         |         | static   | 200 Hz           | Moving, 128 values |
| μm kHz         | static balanced dynamic |         | balanced | 1 kHz            | Moving, 16 values  |
| static         |                         | dynamic | 6.5 kHz  | Moving, 4 values |                    |

### Menu Measurement

Switch to the menu Measurement chart > Signal selection. Click on the checkboxes in the section Measurement graph in order to display the corresponding signals. Confirm settings by clicking on Save settings.

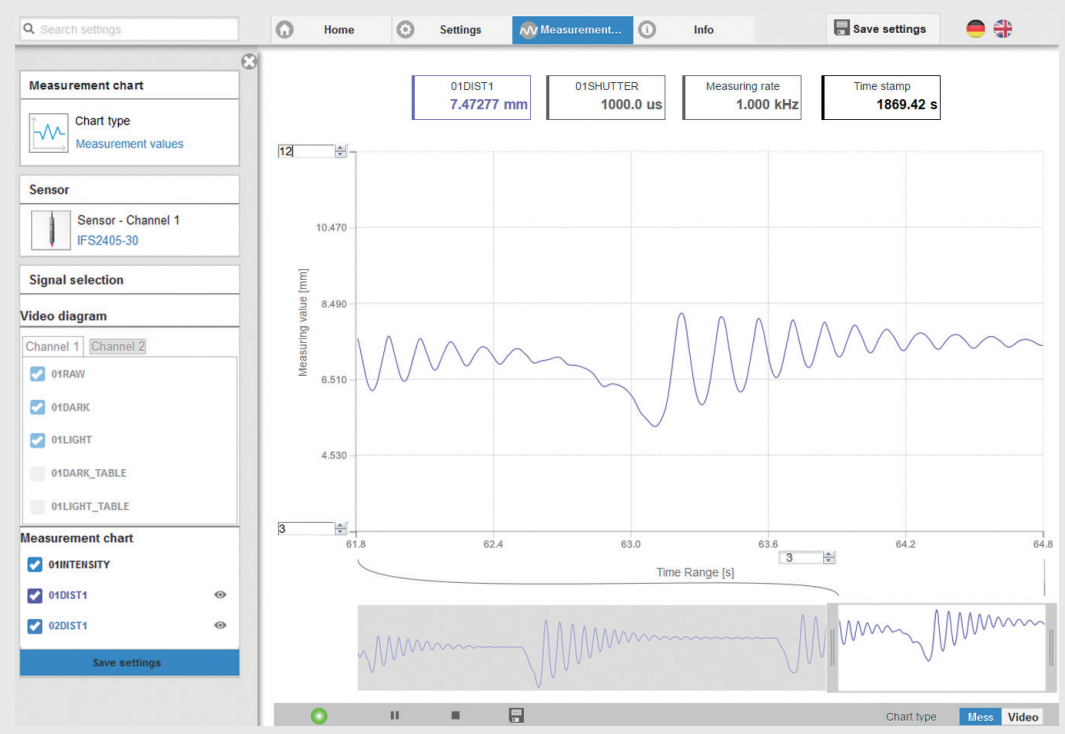

## Save Settings

Not saved settings are lost when switching off. Save your settings in setups.

Create a setup (Settings > System settings > Load & Save menu) and click on the Save button.